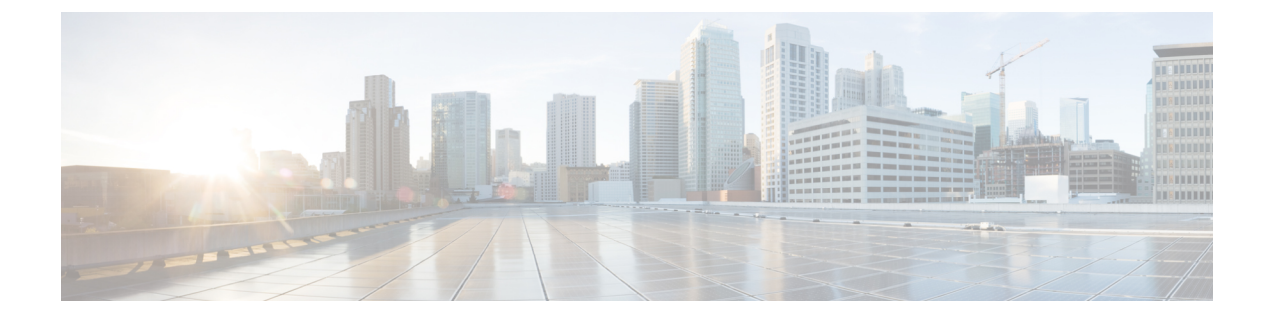

## **Configuring Performance Control**

• Configuring Performance Control, on page 1

## **Configuring Performance Control**

Use this page to enable or disable Lite Mode and to set the maximum number of calls per second that the system can process.

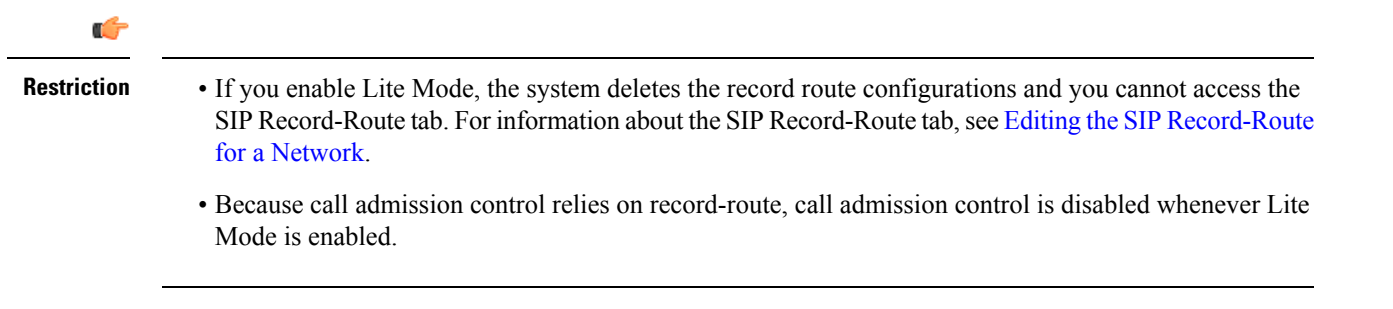

## Procedure

| Step 1 | Choose Configure > Performance Control.                                                                                                    |
|--------|----------------------------------------------------------------------------------------------------|
|        | The system displays the Performance Control page.                                                                                                    |
| Step 2 | Select if you want to enable or disable Lite Mode:                                                                                                    |
|        | • Select <b>enable</b> ( <i><license limit=""></license></i> <b>CPS</b> ) to enable Lite Mode, which allows the system to process the number of calls up to the limit which is based on the license type. If you choose this option, the system asks you to confirm that you want to enter Lite Mode, which will disable record-routing. Click <b>OK</b> . |
|        | • Select <b>disable</b> ( <i><license limit=""></license></i> <b>CPS</b> ) to disable Lite Mode, which limits the system to only processing the number of calls up to the limit. If you choose this option, the system asks you to confirm that you want to disable Lite Mode, which will reset performance to licensed limits. Click <b>OK</b> .          |
| Step 3 | (Optional) Enter the maximum limit for the calls per second on the system:                                                                                                    |
|        | • If you selected <b>enable</b> ( <i><license limit=""></license></i> <b>CPS</b> ) to enable Lite Mode, the value must be the value of the license limit or less. Click <b>Set Limit</b> .                                                                                                    |

I

• If you selected **disable** (*<license limit>* **CPS**) to disable Lite Mode, the value must be the value of the licensed limit or less. Click **Set Limit**.